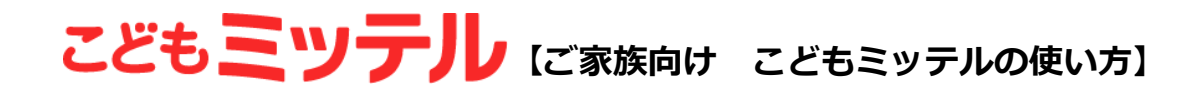

### ■お子様の使用状況を確認

こどもミッテルでは、当事者会員(お子様)が機能を使った回数等を確認することができます。 講座への参加状況はもちろん、いいねダイアリーやバイタルの情報もチェックできるので、 ご家庭での話題にしたりお子様の状況を知る糸口にしていただけます。

#### ~使用方法~

こどもミッテルにログイン
ダッシュボードから、当事者会員のお子様の名前をクリック
いいねダイアリー・バイタル・サプリ(講座・オンデマンド動画)の使用状況をグラフで表示
イイタルとサプリは「一覧へ」をクリックで、より詳しくグラフで表示

| 当事者会員                                                                               |           |           |           |           |           |            |            |      |   |
|-------------------------------------------------------------------------------------|-----------|-----------|-----------|-----------|-----------|------------|------------|------|---|
| 新しい当事者会員を登録する                                                                       |           |           |           |           |           |            |            |      |   |
| ウェブTEENS ダミーちゃん こどもミッテル                                                             |           |           | いいねダ :    | 0 /       | (イタル:(    | ) <u>+</u> | ナプリ:0      | 成長記録 | > |
| ※各数値集計期間 1/20 - 1/26<br>※各数値内容<br>いいねダ:いいねダイアリー入力回数<br>バイタル:バイタル入力日数<br>サプリ: サプリ完了数 |           |           |           |           |           |            |            |      |   |
|                                                                                     |           |           |           |           |           |            |            |      |   |
| バイタル - 覧へ >                                                                         |           |           |           |           |           |            |            |      |   |
|                                                                                     | 木<br>1/20 | 金<br>1/21 | 土<br>1/22 | 日<br>1/23 | 月<br>1/24 | 火<br>1/25  | 今日<br>1/26 |      |   |
|                                                                                     | _         |           |           | _         | —         |            | _          |      |   |
| 良い                                                                                  |           |           |           | 睡眠        | の質        |            |            |      |   |

# こどもミッテル【ご家族向け こどもミッテルの使い方】

### ■イベントを予約

しごと未来塾(旧未来の教室)を中心に、毎月保護者会や週末スクーリングを実施しています。 参加をご希望される場合にはご予約ください。

### ~使用方法~

①こどもミッテルにログイン

②ダッシュボードから、当事者会員のお子様の名前をクリック

③サプリの「一覧へ」をクリック

④「家族向け」をクリックし、予約したいイベントをクリックする

⑤予約フォームに必要事項を入力し、予約完了

| サプリ - 覧へ > |        |                    |
|------------|--------|--------------------|
| 1          | 1/20 - | <b>1/26</b><br>完了数 |
|            |        |                    |

| サプリ           |                    |
|---------------|--------------------|
|               | ホップ ステップ ジャンプ 家族向け |
| ライブ           |                    |
| 完了数: <b>4</b> |                    |

## こどもミッテル [ご家族向け こどもミッテルの使い方]

### ■カルテ

カルテでは当事者会員に関する様々な資料(手帳・診断書・通知表など)のデータをアップロード して、一括で管理することができます。

閲覧にはパスワードを付けることができるので、個人情報でも安心です。

#### ~使用方法~

①こどもミッテルにログイン

②ダッシュボードから、当事者会員のお子様の名前をクリック

③一番下のカルテ「一覧へ」をクリック

④カルテ用のパスワードを入力し、「ログイン」をクリック

※パスワードは右上のアイコンをクリックすると変更できます。

⑤編集したい項目をクリック

⑥「新しいファイルをアップロードする」より資料をアップロード

| カルテ                         |                             |           |            |
|-----------------------------|-----------------------------|-----------|------------|
| 名称                          |                             |           | 最終更新日      |
| 障害者手帳・受給者証・年金関係             |                             |           | 2022/01/26 |
| (                           |                             |           |            |
| J 117181 7                  |                             |           |            |
|                             | teens+dummy@kalenonline.com |           |            |
| カルテ用パスワード                   |                             |           |            |
|                             | カルテ用パスワードを忘れた場合はこちら >       |           |            |
|                             | ログイン                        |           |            |
| ゥェブTEENS ダミーちゃん(ウェブテ<br>カルテ | イーンズ ダミーチャン)                |           |            |
| 名称                          |                             | 最終更新日     | 使用容量       |
| 障害者手帳・受給者証・年金関係             |                             | 2022/1/26 | 16KB       |
| 診断書 / 意見書                   |                             | -         | ОКВ        |
| 診断書/意見書                     |                             |           |            |
| 新しいファイルをアップロードする            | ]                           |           |            |
| 名称                          |                             | 更新日       | 使用容量       |
| 削除済み >                      |                             |           |            |

## こどもミッテル [ご家族向け こどもミッテルの使い方]

## ■チャット

ゲスト会員の学校や先生とチャットでやり取りをすることができます。 ファイルを添付して送信することもできます。

### ~使用方法~

①こどもミッテルにログイン
②メニューから「チャット」をクリック
③「新しいチャットグループ」から送信する人を決める
④送信する人をクリックし、チャット画面からメッセージを送る

| ■ ダッシュボード               | ■ チャット |
|-------------------------|--------|
| チャット                    |        |
| 新しいチャットグループ             |        |
| 検索                      | ٩      |
| □ 非表示グループを表示            |        |
| ウェブTEENS ダミーちゃん自動通知グループ | - ©    |

|                  | ··· 2022/1/25 ···                        |
|------------------|------------------------------------------|
|                  | こんにちは!用事があるので明日はお休みします。<br>よろしくお願いいたします。 |
|                  |                                          |
|                  |                                          |
|                  |                                          |
|                  |                                          |
|                  |                                          |
| 明後日は予定通り行ける予定です。 |                                          |